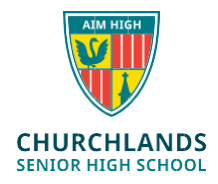

## Instructions;

- 1. Go to the following webpage: Locked down browser Download (Hold down Ctrl key and left click the link)
- 2. Click on the Locked Down Browser option under tools and resources
- 3. Scroll Down the Page and click on the download Windows 8 & 10 (.msi)
- 4. Click Open if the file doesn't run automatically (If you have a previous version of the NAPLAN browser installed, you may have to select repair.)

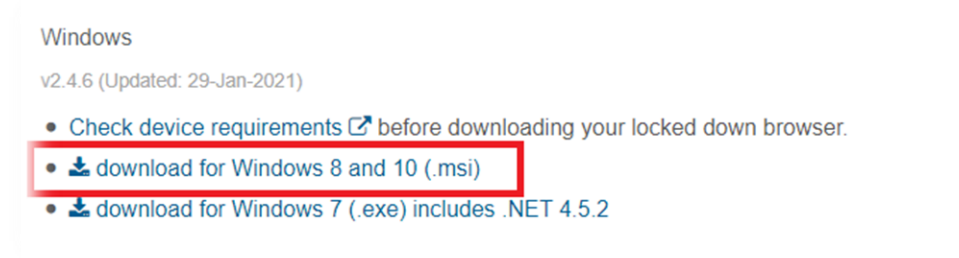

5. Accept the terms and click Install

| 🛃 NAP Locked down browser                     | r Setup — 🗆 🔿                                                                                                    | × |
|-----------------------------------------------|----------------------------------------------------------------------------------------------------|---|
|                                               | Please read the NAP Locked down browser<br>License Agreement                                                                                                    |   |
|                                               | Licenses for NAP Locked Down Browser<br>2.4.6                                                                                                    |   |
|                                               | Safe Exam Browser for Windows 2.1.3                                                                                                    |   |
|                                               | © 2010-2016 Daniel R. Schneider, Dirk Bauer,<br>ETH Zurich, Educational Development and<br>Technology (LET), Pascal Wyss, Viktor<br>Tomas, Stefan Schneider, Oliver Rahs, based<br>on the original idea of Safe Exam Browser by<br>Stefan Schneider, University of Giessen. |   |
|                                               | Project concept: Dr. Thomas Piendl, Daniel R. 🗸                                                                                                    |   |
| ☑ I accept the terms in the License Agreement |                                                                                                    |   |
| Print                                         | Back 😜 Install Cancel                                                                                                    |   |

- 6. Click Yes to the Allow App to make changes message
- 7. Click Finish
- 8. Check your desktop for the NAPLAN Shortcut